#### Online-Bewerbungsverfahren – Master of Arts "Taxation"

## 1. Schritt:

- Link öffnen: <u>Bewerbung HISinOne (uni-freiburg.de)</u>
- Reiter **Bewerbung** → **Registrierung**

| •        | Bewerbung          | Studienangebot         | Forschung          | Organisatior |
|----------|--------------------|------------------------|--------------------|--------------|
| Startse  | eite > Bewerbung   |                        |                    |              |
| ung      |                    |                        |                    |              |
|          |                    |                        |                    |              |
| Regist   | rierung 💦          |                        |                    |              |
| Registr  | ieren eines neuer  | Bewerber-Accounts      |                    |              |
| E-Mail   | -Verifikation      |                        |                    |              |
| Verifizi | erung und Validier | ung des Freischaltcode | es aus der Willkom | mens-E-Mail  |

### 2. Schritt:

#### **Registrierung** → **OK** (wenn kein Uni-Account vorhanden)

| Registrierung |                                                                                                    |
|---------------|----------------------------------------------------------------------------------------------------|
|               | Haben Sie bereits einen Bewerbungs-Account oder UniAccount?                                                                                                    |
|               | Falls Sie sich schon einmal an Albert-Ludwigs-Universität Freiburg beworben haben und die letzte Nutzung ihres Accounts weniger als ein Jahr zurückliegt oder Sie bereits an der Albert-Ludwigs-Universität Freiburg eingeschrieben sind, führen Sie bitte keine weitere Online-Registrierung durch.                                                                                                    |
|               | Wenn Sie Ihren Bewerbungs-Account (typisch: "Vorname.Nachname") und/oder ihr Passwort vergessen haben, nutzen Sie bitte die Funktion Zugangsdaten vergessen?                                                                                                    |
|               | <ul> <li>Mit einem aktiven Bewerbungs-Account der Albert-Ludwigs-Universität (typisch: "Vorname Nachname) können Sie sich nach der Anmeldung am System unter<br/>Studienangebot   Studienbewerbung direkt bewerben.</li> <li>Immatrikulierte Studierende der Albert-Ludwigs-Universität können sich nach der Anmeldung mit ihrem UniAccount d (typisch "xy1234") in der Rolle Studieren<br/>unter Studienangebot   Studienbewerbung direkt für einen Studiengang bewerben.</li> </ul>                                                                                                    |
|               | Alle anderen Personengruppen bekommen nach der Selbstregistrierung automatisch einen Bewerbungs-Account: Schulabgänger*innen, Studierende anderer<br>Hochschulen, Gasthorer*innen, zukünftige Promovierende, an der Albert-Ludwigs-Universität registrierte Lemende, die nicht immatrikuliert sind, ehemalige<br>Studierende der Albert-Ludwigs-Universität. Den Bewerbungs-Account erhalten Sie automatisch nach der Selbstregistrierung. Wichtig: wenn Sie bereits über einen<br>aktiven Bewerbungs-Account verfügen, ist eine erneute Registrierung nicht möglich!                                        |
|               | Bitte versuchen Sie in keinen Fall sich mehrfach zu registrieren! Mehrfachregistierungen führen zu Fehlern.                                                                                                    |
|               | Bewerbungsdaten werden von der Albert-Ludwigs-Universität aus Datenschutzgründen regelmäßig gelöscht (typischerweise zweimal im Jahr). Bewerbungs-Accounts<br>und Stammdaten werden 1 Jahr nach der letzten Nutzung des Accounts ebenfalls automatisch gelöscht. Sofern Sie sich mit Ihrem Bewerbungs-Account anmelden<br>können, ist Ihr Account noch aktiv. Wenn Sie das Passwort des Bewerbungs-Accounts vergessen haben, benutzen Sie bitte hier im System die Funktion<br>Zugangsdaten vergessen? Studierende mit UniAccount können über myAccount d <sup>e</sup> ein neues Initial-Passwort anfordern. |
|               | V OK X Abbrechen                                                                                                    |

- Maske ausfüllen mit Ihren persönlichen Daten.
- Datenschutzhinweis lesen und ankreuzen
- Auf "Registrieren" klicken

| Persönliche Daten             |               |            |
|-------------------------------|---------------|------------|
| * Nachname                    |               |            |
| * Vorname                     |               |            |
| * Geschlecht                  | ✓             |            |
| * Geburtsdatum (TT.MM.JJJJ)   | TT.MM.JJJJ (i |            |
| * Geburtsort                  |               |            |
| Geburtsland                   | <b>~</b>      |            |
| Abweichender Geburtsname      |               |            |
| * Staatsangehörigkeit (Land)  | ▼             | <b>(</b> ) |
| 2. Staatsangehörigkeit (Land) | ✓             |            |
|                               |               |            |

| Datenschutzhinweise                                                                                                   |  |  |
|----------------------------------------------------------------------------------------------------|--|--|
| * Ich habe die am Anfang dieser Seite aufgeführten Hinweise zum Datenschutz zur Kenntnis genommen und akzeptiere sie. |  |  |
| → Zu den Datenschutzhinweisen                                                                                         |  |  |
|                                                                                                    |  |  |
| Registrieren                                                                                                    |  |  |
|                                                                                                    |  |  |

| Registrierung                                                                                                    |
|----------------------------------------------------------------------------------------------------|
| <ul> <li>Vielen Dank für Ihre Registrierung!</li> <li>Wir haben Ihnen soeben eine E-Mail zugeschickt. Bitte folgen Sie den darin enthaltenen Anweisungen, um Ihren Bewerbungs-Account freizuschalten. Die E-Mail enthält zusätzlich Ihre Benutzerkennung, mit der Sie sich nach der Freischaltung hier anmelden können. Wenn Sie eine Selbstregistrierung als angehende Doktorandin oder angehender Doktorand durchgeführt haben, können Sie diese E-Mail ignorieren.</li> <li>Bereits registrierte Personen</li> <li>Falls Sie sich bereits erfolgreich mit dieser E-Mail-Adresse registriert und Ihren Account aktiviert haben, verwenden Sie den Link "Zugangsdaten vergessen?" oder wenden Sie sich an Ihre Hochschule.</li> </ul> |
| Freischaltcode aus Willkommens-E-Mail eingeben                                                                                                    |
| <ul> <li>Sie erhalten anschließend eine Willkommensmail, mit der Sie über den Link Ihren Account<br/>verifizieren können.</li> </ul>                                                                                                    |
| Herzlich willkommen Vorname Nachname,                                                                                                    |
| Sie haben eine Selbstregistrierung im Campus Management-Portal HISinOne durchgeführt. Wir haben Ihnen folgende Benutzerdaten reserviert:                                                                                                    |
| <ul> <li>Benutzerkennung: Vorname.Nachname</li> <li>Passwort: Ihr selbst gewähltes Passwort</li> </ul>                                                                                                    |
| Um sich mit diesen Daten anmelden zu können, bestätigen Sie bitte mit folgendem Link Ihre E-Mail-Adresse: https://test2.campus.uni-freiburg.de/nisser-                                                                                                    |

ver/pages/psv/selbstregistrierung/pub/mailverifizierung.xhtml? flowId=selfRegistrationVerification-flow&token=88f51a22-bb7d-4c44-8748e8f69f0c04bb&navigationPosition=functions,mailVerification

Sollte Ihr E-Mail-Programm keinen direkten Verweis anzeigen, kopieren Sie bitte die komplette Zeile in die Adresszeile Ihres Browserfensters. Alternativ können Sie unter dem Menüpunkt "E-Mail-Verifikation" folgenden Freischaltcode eingeben: 88f51a22-bb7d-4c44-8748-e8f69f0c04bb

Wir hoffen, Sie bald an der Uni Freiburg begrüßen zu dürfen!

Ihre Uni Freiburg

• Anschließend geben Sie Ihre Daten in die Verifikationsmaske ein.

| E-Ma | uil-Verifikation                                                   |                                                                    |                   |                 |      |                                                               |
|------|--------------------------------------------------------------------|--------------------------------------------------------------------|-------------------|-----------------|------|---------------------------------------------------------------|
| i    | Sie haben sich erfol<br>Bitte melden Sie sic<br>Ihrem selbstgewähl | lgreich verifiziert.<br>ch jetzt mit Ihrer Ben<br>ten Passwort an. | utzerkennung (nic | cht mit Ihrer E | E-Ma | ail-Adresse) aus der Ihnen zugesandten Willkommens-E-Mail und |
|      |                                                                    | Benutzerkennung<br>Passwort                                        | ► Anmelden        |                 |      |                                                               |
|      |                                                                    |                                                                    |                   |                 |      |                                                               |

# 6. Schritt:

 Bewerbungsportal öffnet sich. Klicken Sie unter "Meine Bewerbung" auf "Bewerbung starten".

| Startseite | Mein Studium                                                 | Studienangebot                | Forschung          | Organisation                    | Service  | Hilfe                                      |
|------------|--------------------------------------------------------------|-------------------------------|--------------------|---------------------------------|----------|--------------------------------------------|
| Home       | BundID Promotionsvo                                          | rhaben Sprachtest             | Anglistik          |                                 |          |                                            |
| Status Stu | dienplatzbewerbun                                            | gsportal 💌                    |                    |                                 |          | Zuletzt verw                               |
| <b>Ø</b>   | Grün: Alle Funktione                                         | n der Studienplatzbewe        | erbung sind normal | verfügbar                       |          | Es sind noch kei                           |
| Portalausv | vahl Rolle Bewerbe                                           | n 🔻                           |                    |                                 |          | Meine Meldu                                |
| B          | ewerber/innen<br>e haben sich für ein Stu                    | dium                          | Promo<br>Sie sind  | vierende<br>Doktorand*in an dei | Albert-  | Es sind z                                  |
| eir        | nen Studienplatz bewert                                      | sich fur P                    | werden.            | -Universitat oder mo            | chten es | 🛨 Meine Komr                               |
|            | 1                                                            |                               |                    |                                 |          | Hinweise für                               |
| Meine Bev  | verbung 🔻                                                    |                               |                    | -                               |          | Liebe Studienbe                            |
| Be<br>Sie  | ewerbung starten<br>e können sich für mehrere Stud<br>werben | iengänge an der Universität l | Freiburg           |                                 |          | nach Registrieru<br>Freiburg währen        |
|            |                                                              |                               | >                  | >                               |          | <ul> <li>Alle Bewei</li> </ul>             |
|            |                                                              | K                             |                    |                                 |          | Fachsem                                    |
|            |                                                              |                               |                    |                                 |          | <ul> <li>Alle Bewe<br/>Semester</li> </ul> |
|            |                                                              |                               |                    |                                 |          | Einstufun                                  |
|            |                                                              |                               |                    |                                 |          | <ul> <li>Alle Bewe</li> </ul>              |
|            |                                                              |                               |                    |                                 |          | Vorabredi                                  |

 Kreuzen Sie an, ob Sie eine E-Mail-Benachrichtigung möchten und speichern Sie Ihre Auswahl.

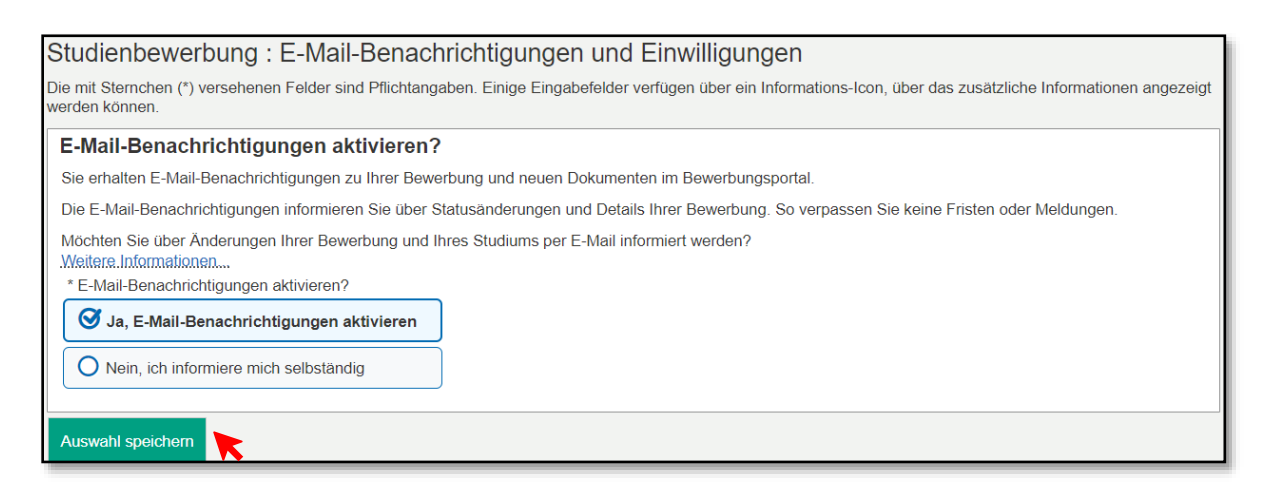

Wählen Sie Ihr gewünschtes Semester. Klicken Sie auf Bewerbung starten.

| Studienbewerbung                                                                                                    |
|----------------------------------------------------------------------------------------------------|
| Semester                                                                                                    |
| () Wann möchten Sie Ihr Studium beginnen?                                                                                                    |
| Zur Zeit sind Bewerbungen auf unterschiedliche Semester möglich. Bitte wählen Sie das Semester, zu dem Sie Ihr Studium beginnen möchten.<br>Online-Bewerbung, wieder wechseln. |
| Mehr Informationen zu Semesterzeiten finden Sie im Studierendenportal 🗗                                                                                                    |
| Die aktuellen zentralen Bewerbungsfristen finden Sie hier ₫<br>die Bewerbungfristen für Masterstudiengänge hier ₫                                                              |
| Sommersemester 2025 🗸                                                                                                    |
| Bewerbung starten                                                                                                    |

| Studienbewerbung                                                                                                    |          |  |  |
|----------------------------------------------------------------------------------------------------|----------|--|--|
| Semester: Sommersemester 2025 - Keine Anträge 🗸 🛈                                                                                                    |          |  |  |
| Es liegen noch keine Dokumente in Ihrem Posteingang vor.                                                                                                    |          |  |  |
| Anträge auf Zulassung in Vorbereitung                                                                                                    | (i) Info |  |  |
| Klicken Sie auf "Antrag auf Zulassung hinzufügen" um sich zu bewerben                                                                                                    |          |  |  |
| Auf den folgenden Seiten müssen alle mit einem * gekennzeichneten Felder ausgefüllt sein                                                                                 |          |  |  |
| Falls Sie sich in einem vorangegangenen Semester schon einmal beworben haben, können Sie oben auf dieser Seite das Semester auswählen, für das Sie sich bewerben wollen. |          |  |  |
| Ausgewähltes Bewerbungssemester: Sommersemester 2025                                                                                                    |          |  |  |
|                                                                                                    |          |  |  |
| Bewerbungsantrag hinzufügen                                                                                                    |          |  |  |

- Bitte wählen Sie wie folgt aus:
- Achtung: Bitte immer PO 2022 auswählen.

| * Abschlussziel                                          | Master of Arts 🗸                                                    |     |
|----------------------------------------------------------|---------------------------------------------------------------------|-----|
| * Fachkennzeichen                                        | Hauptfach 🗸                                                         | 0   |
| * Studienfach                                            | Taxation                                                            |     |
| * Studiengang                                            | Master of Arts, Taxation, Hauptfach, PO 2022, Weiterbildungsstudium | (i) |
| * Für welches Fachsemester möchten Sie sich<br>bewerben? | 1. Fachsemester                                                     | 0   |
| Zulassungstyp                                            | Mit besonderen Zulassungsvoraussetzungen                            |     |
|                                                          |                                                                     |     |
|                                                          |                                                                     |     |

#### 10. Schritt:

• Im Folgenden tragen Sie Ihre Daten in die Masken ein.

| Studienbewerbung - 1. Antrag: Master of Arts, Taxation, Hauptfach, PO 2022, Weiterbildungsstudium                                                                                  |                                           |   |  |  |  |  |
|----------------------------------------------------------------------------------------------------|-------------------------------------------|---|--|--|--|--|
| emester: Sommersemester 2025                                                                                                    |                                           |   |  |  |  |  |
| Die mit Sternchen (*) versehenen Felder sind Pflichtangaben. Einige Eingabefelder verfügen über ein Informations-Icon, über das zusätzliche Informationen angezeigt werden können. |                                           |   |  |  |  |  |
| Bisherige Hochschulausbildung                                                                                                    |                                           |   |  |  |  |  |
| () Bitte geben Sie hier die Stationen Ihrer bisherige                                                                                                    | n universitären Ausbildung an.            |   |  |  |  |  |
| * Studienfach/Studienfächer                                                                                                    | Betriebswirtschaftslehre                  | 0 |  |  |  |  |
| * Hochschule                                                                                                    | Universität Köln                          | ] |  |  |  |  |
| Angaben bei von und bis müssen in der Form Mon                                                                                                    | at/Jahr (MM/JJJJ, z.B. 08/2015) erfolgen: |   |  |  |  |  |
| * von                                                                                                    | 10/2017                                   |   |  |  |  |  |
| * bis                                                                                                    | 07/2020                                   |   |  |  |  |  |
| (Damals angestrebter) Abschluss:                                                                                                    |                                           |   |  |  |  |  |
| * Auswahl Abschluss                                                                                                    | Bachelor of Science ~                     |   |  |  |  |  |
| Anderer Abschluss                                                                                                    |                                           | 0 |  |  |  |  |
| Bisherige Hochschulausbildung hinzufügen         ✓ Zur Übersicht       → Weiter                                                                                                    |                                           |   |  |  |  |  |

- Bitte füllen Sie alles aus und laden die geforderten Dokumente hoch und klicken Sie auf "Weiter"
- Bitte laden Sie unbedingt Ihre beglaubigten Kopien hoch. Diese müssen Sie auch später mit dem Immatrikulationsantrag separat per Post noch einmal zu senden.

| Zum Masterstudium berechtigender Hochschulabschluss                                                                                                    |                                                                                                    |         |  |  |
|----------------------------------------------------------------------------------------------------|----------------------------------------------------------------------------------------------------|---------|--|--|
| Bitte machen Sie hier Angaben zu Ihrem ersten I                                                                                                    | Hochschulabschluss (in einem Bachelorstudiengang oder in einem gleichwertigen Studiengang)                                                                                                    |         |  |  |
| * Angaben zu Ihrem Hochschulabschluss                                                                                                    | Das Studium ist bereits abgeschlossen, das Zeugnis liegt vor.                                                                                                    | -       |  |  |
| * Bezeichnung (Abschluss und Fach bzw. Fächer)                                                                                                    | Betriebswirtschaftslehre                                                                                                    | ĺ       |  |  |
| Datum des Abschlusszeugnisses (bzw. voraussichtli-                                                                                                    | 20.07.2021                                                                                                    | _       |  |  |
| * Hochschule                                                                                                    | Universität Köln                                                                                                    | 7       |  |  |
| * Land                                                                                                    | Deutschland V                                                                                                    | ĺ       |  |  |
| (i) Note                                                                                                    |                                                                                                    |         |  |  |
| * Note im deutschen Notensystem (0 = keine<br>Angabe)                                                                                                    | 1,3                                                                                                    | 0       |  |  |
| Ggf. Note in einem Punkte- oder internationalen                                                                                                    |                                                                                                    | (j)     |  |  |
| Angaben zum Punkte-/Notensystem (Maximalnote                                                                                                    |                                                                                                    | 0       |  |  |
| und unterste Bestehensnote)<br>Gesamtzahl der für den Studienabschluss erforderli-                                                                                                    |                                                                                                    |         |  |  |
| chen Kreditpunkte:                                                                                                    |                                                                                                    |         |  |  |
| Falls Sie bereits an der Albert-Ludwigs-Universität Freiburg       Bisherige Matrikelnummer an der Uni Freiburg         Image: Sie Bister Sie Bister Solgende Unterlagen hoch:       Sie mehrere Leistungsübersichten (Transcript of Record)         * Leistungsübersicht (Transcript of Records)       Sie Construction (Transcript of Records) | urg immatrikuliert waren bzw. sind, geben Sie bitte Ihre Matrikelnummer an:         ds) bzw. Hochschulzeugnisse besitzen sollten, laden Sie diese bitte jeweils zusammen in einer PDF- bzw. JPG-Datei         Auswählen (hier klicken oder Datei hineinziehen, max. 1 Datei/-en)         Image: Auswählen (hier klicken oder Datei hineinziehen, max. 1 Datei/-en) | i hoch) |  |  |
| ✓ Zur Übersicht ← Zurück → Weiter ►                                                                                                    |                                                                                                    |         |  |  |
|                                                                                                    |                                                                                                    |         |  |  |
| Die mit Sternchen (*) versehenen Felder sind Pflichtangaben.                                                                                                    | Einige Eingabefelder verfügen über ein Informations-Icon, über das zusätzliche Informationen angezeigt werden kör                                                                                                    | nnen.   |  |  |
| * Hochschulzeugnis                                                                                                    | Auswählen (hier klicken oder Datei hineinziehen, max. 1 Datei/-en)                                                                                                    |         |  |  |
| zeugnisses, falls hötig                                                                                                    |                                                                                                    |         |  |  |

≪ Zur Übersicht ← Zurück → Weiter

- Sollte Ihr erreichtes Sprachniveau Muttersprache sein, geben Sie im zweiten Feld bei Sprachnachweis auch Muttersprache an.
- Klicken Sie anschließend auf "Weiter"

| Kenntnisse der deutschen Sprache (mit Upload)                                                                                                    |                                                                                                    |  |  |  |  |
|----------------------------------------------------------------------------------------------------|----------------------------------------------------------------------------------------------------|--|--|--|--|
|                                                                                                    |                                                                                                    |  |  |  |  |
| 🕕 Erreichtes Sprachniveau gemäß dem Gemeinsamen euronäischen Referenzrahmen für Sprachen 🗗                                                                                                    |                                                                                                    |  |  |  |  |
| * Erreichtes Sprachniveau                                                                                                    | Muttersprache 🗸                                                                                                    |  |  |  |  |
| * Sprachnachweis (Mehrfachauswahl möglich, dazu<br>Strg-Taste gedrückt halten)                                                                                                    | Goethe-Zertifikat<br>TestDAF - Test Deutsch als Fremdsprache<br>DSH - Deutsche Sprachprüfung für den Hochschulzugang<br>DSD - Deutsches Sprachdiplom der Kultusministerkonferenz<br>Muttersprache |  |  |  |  |
| Anderer Sprachnachweis (falls oben nicht<br>aufgelistet)                                                                                                    |                                                                                                    |  |  |  |  |
| Testergebnis / Abschlussnote                                                                                                    |                                                                                                    |  |  |  |  |
| <ul> <li>(Hinweis: Wenn Sie sich für einen zulassungsbeschränkten Studiengang bewerben, muss das entsprechende C1-Sprachzertifikat          bereits bei der Bewerbung hier hochgeladen werden.)</li> <li>Bitte laden Sie hier folgende Unterlagen hoch:</li> </ul> |                                                                                                    |  |  |  |  |
| Upload Sprachnachweis (nicht erforderlich für<br>Muttersprachler)                                                                                                    |                                                                                                    |  |  |  |  |
| ✓ Zur Übersicht         ← Zurück         → Weiter                                                                                                    |                                                                                                    |  |  |  |  |

- Als Nachweis Ihrer berufspraktischen Erfahrung ist z. B. Ihr Arbeitsvertrag, Ihre Verbeamtungsurkunde oder eine Lohnabrechnung hochzuladen.
- Wählen Sie aus, ob Sie zum Sommersemester Online oder vor Ort studieren möchten.
- (zum Wintersemester ist nur Onlinestudium möglich).
- Klicken Sie anschließend auf "Weiter"

| Master Taxation: Dokumente (Upload)                                                                                                 |                                                                    |  |  |
|----------------------------------------------------------------------------------------------------|--------------------------------------------------------------------|--|--|
| * Nachweise über fachrelevante berufspraktische Er-<br>fahrung (Arbeitsvertrag, Verbeamtungsurkunde oder<br>aktuellen Lohnnachweis) | Auswählen (hier klicken oder Datei hineinziehen, max. 1 Datei/-en) |  |  |
| Tragen Sie bitte den Zeitraum Ihrer relevanten berufspraktischen Erfahrung f ür den gew ählten Studiengang ein                      |                                                                    |  |  |
| Zeitraum berufspraktische Erfahrung                                                                                                 |                                                                    |  |  |
| * von                                                                                                    | 02.01.2023                                                         |  |  |
| * bis                                                                                                    | 28.08.2024                                                         |  |  |
| * Derzeitiger Arbeitgeber                                                                                                    | Steuerkanzlei Mustermann                                           |  |  |
| <ul> <li>iiiiiiiiiiiiiiiiiiiiiiiiiiiiiiiii</li></ul>                                                                                |                                                                    |  |  |
| * Art der Gebühren                                                                                                    | Einmalzahlung von 10.800,- € ✓                                     |  |  |
| * Online oder vor Ort?                                                                                                    | Online Sommersemester                                              |  |  |
| ✓ Zur Übersicht ← Zurück → Weiter                                                                                                   | Online Sommersemester<br>Freiburg vor Ort Sommersemester           |  |  |

- Laden Sie die Bestätigung runter, drucken Sie diese aus und unterschreiben diese.
- Anschließend laden Sie diese wieder unterschrieben im Portal hoch.
- Klicken Sie anschließend auf "Weiter"

| Bestätigung Ihrer Angaben                                                                                                    |
|----------------------------------------------------------------------------------------------------|
| <ul> <li>Bitte laden Sie folgendes Dokument herunter:<br/>Bestätigung der Bewerberin / des Bewerbers - Confirmation of the applicant (PDF) a</li> </ul> |
| und führen Sie anschließend folgende Schritte damit durch:<br>ausdrucken<br>ausfüllen<br>unterschreiben<br>einscannen<br>hier hochladen                 |
| * Upload unterschriebenes Formular 🕺 Auswählen (hier klicken oder Datei hineinziehen, max. 1 Datei/-en)                                                 |
| ✓ Zur Übersicht                                                                                                    |

| universität freiburg                                                                                                    |                                         |  |  |  |
|----------------------------------------------------------------------------------------------------|-----------------------------------------|--|--|--|
| Bestätigung der/des Bewerberin/Bewerbers<br>Confirmation of the applicant                                                                          |                                         |  |  |  |
| Ich versichere, dass ich die Angaben in diesem Antrag vollständig und wahrheitsgemäß<br>gemacht sowie die Bewerbung um einen Platz im Studiengang* |                                         |  |  |  |
|                                                                                                    | eigenständig durchgeführt habe. Mir ist |  |  |  |
| bekannt, dass fahrlässig oder vorsätzlich falsche Angaben ordnungswidrig sind und zum                                                              |                                         |  |  |  |
| Ausschluss vom Vergabeverfahren oder – bei Feststellung nach der Immatrikulation – zum                                                             |                                         |  |  |  |
| Widerruf der Immatrikulation führen.                                                                                                    |                                         |  |  |  |
|                                                                                                    |                                         |  |  |  |
| Ort, Datum                                                                                                    | Unterschrift                            |  |  |  |

Bitte geben Sie anschließend den Antrag ab (nach unten scrollen).

| Ihr Antrag auf Zulassung - 1. Antrag                                                                                                    |                                           |                            |  |  |  |
|----------------------------------------------------------------------------------------------------|-------------------------------------------|----------------------------|--|--|--|
| <ul> <li>Vielen Dank, Sie haben nun alle für Ihre Studienplatzbewerbung erforderlichen Angaben eingegeben. Bitte kontrollieren Sie Ihre Angaben und klicken Sie dann ganz unten auf "Antrag abgeben".</li> </ul>                                                                                                    |                                           |                            |  |  |  |
| () Hinweise zur Abgabe: Sie können Ihren Antrag bis zum 15.03.2025 abgeben.                                                                                                    |                                           |                            |  |  |  |
| Hinweise für deutsche BewerberInnen und BildungsinländerInnen: Bitte beachten Sie, dass Sie in Fächern ohne Zulassungsbeschränkung (zulassungsfrei) nach der Abgabe keine<br>Möglichkeit mehr haben, Ihren Antrag zu ändern. Sie werden dann direkt zum Antrag auf Immatrikulation weitergeleitet. Bitte prüfen Sie Ihre Angaben auf Richtigkeit und Vollständigkeit.<br>Wenn Sie oben "Zur Übersicht" wählen, werden Ihre Angaben gespeichert und Sie können Ihren Antrag später weiterbearbeiten. Falls Sie noch Fragen haben, finden Sie rechts über<br>Hilfe & Kontakt die entsprechenden Informationen und Ansprechpartner*innen. |                                           |                            |  |  |  |
| 1. Antrag Antragsstatus: In Vorbereitung                                                                                                    |                                           |                            |  |  |  |
| Master of Arts (M.A.), Taxation, Hauptfach, PO 2022, Weiterbildungsstudium, 1. Fachsemester                                                                                                    | Mit besonderen. Zulassungsvoraussetzungen | Status:<br>In.Vorbereitung |  |  |  |
|                                                                                                    |                                           |                            |  |  |  |

| Angaben bestätigen und Antrag auf Zulassung abgeben                                                                                                    |  |  |  |
|----------------------------------------------------------------------------------------------------|--|--|--|
| Hiermit bestätige ich die Richtigkeit meiner Angaben. Die Hinweise zur Abgabe in der Infobox unten nehme ich zur Kenntnis.                                                                                                    |  |  |  |
| ✓ Zur Übersicht     ← Zurück     → Antrag abgeben                                                                                                    |  |  |  |
| () Hinweise zur Abgabe: Sie können Ihren Antrag bis zum 15.03.2025 abgeben.                                                                                                    |  |  |  |
| Hinweise für deutsche BewerberInnen und BildungsinländerInnen: Bitte beachten Sie, dass Sie in Fächern ohne Zulassungsbeschränkung (zulassungsfrei) nach der Abgabe keine<br>Möglichkeit mehr haben, Ihren Antrag zu ändern. Sie werden dann direkt zum Antrag auf Immatrikulation weitergeleitet. Bitte prüfen Sie Ihre Angaben auf Richtigkeit und Vollständigkeit.<br>Wenn Sie oben "Zur Übersicht" wählen, werden Ihre Angaben gespeichert und Sie können Ihren Antrag später weiterbearbeiten. Falls Sie noch Fragen haben, finden Sie rechts über<br>Hilfe & Kontakt die entsprechenden Informationen und Ansprechpartner"innen. |  |  |  |

• Nun erscheint eine Nachricht, dass Sie ihren Antrag abgegeben haben.

| Abgegebene Anträge auf Zulassung                                                                                                    |                                           | (i) Info               |  |  |  |  |
|----------------------------------------------------------------------------------------------------|-------------------------------------------|------------------------|--|--|--|--|
| 1. Antrag                                                                                                    | Antragsstati                              | us: Eingegangen        |  |  |  |  |
| Master of Arts (M.A.), Taxation, Hauptfach, PO 2022, Weiterbildungsstudium, 1. Fachsemester                                                                                                    | Mit besonderen. Zulassungsvoraussetzungen | Status:<br>Eingegangen |  |  |  |  |
| 👼 Kontrolldatenblatt ausdrucken [PDF] 🛛 🌒 Antragsdetails anzeigen 🔗 Antrag zurückziehen und bearbeiten 🛛 🗲 Antrag zurückziehen                                                                                                    |                                           |                        |  |  |  |  |
| <ul> <li>Sie haben Ihre Bewerbung nun abgegeben, vielen Dank für Ihre Bewerbung an der Uni Freiburg!</li> <li>Speichern bzw. drucken Sie die Kontrollansicht für Ihre eigenen Unterlagen.</li> <li>Wenn Sie Ihren Antrag zurückziehen, verändern und neu abgeben, speichern / drucken Sie bitte erneut Ihre Kontrollansicht.</li> <li>Sie müssen für Ihre Bewerbung keine Papierdokumente bei der Universität einreichen. Falls Sie zum Studium zugelassen werden, müssen Sie zur Immatrikulation an der Universität Freiburg die entsprechenden Bewerbungsdokumente bei der Universität einreichen. Falls Sie zum Studium zugelassen werden, müssen Sie zur Immatrikulation an der Universität Freiburg die entsprechenden Bewerbungsdokumente im Original Oder als offiziell beglaubigte Kopie @ vorlegen.</li> <li>Sie erhalten eine automatische E-Mail-Benachrichtigung, sobald sich Ihr Bewerbungsstatus ändert. Wenn Sie sich dann in Ihr Bewerbungsportal einloggen sehen Sie dort, wie sich der Status verändert hat und ob Ihrerseits ggf. eine Aktion erfolgen muss.</li> <li>Die Zulassungs- und Ablehnungsbescheide werden von der Universität im August bei Bewerbungen zum Wintersemester und im Februar bei Bewerbungen zum Sommersemester zum Download zur Verfügung gestellt (bei Masterstudiengängen kann dies abweichen) – die Bescheide im Rahmen des Dialogorienterten Serviceverfahrens (hochschulstart.de) werden von der Stiffung für Hochschulzulassung versandt.</li> <li>BITTE drucken Sie den versandten Bescheid für Ihre Unterlagen aus, da nach Ablauf des Bewerbungsverfahrens Ihr Bewerbungsantrag samt dazu gehörigen Bescheiden gelöret wird.</li> </ul> |                                           |                        |  |  |  |  |

 Sie erhalten eine E-Mail-Benachrichtigung sobald sich Ihr Bewerbungsstatus ändert – dies kann jedoch einige Zeit dauern.

Sehr geehrte Frau Vorname Nachname,

Bei der Universität Freiburg ist folgende Onlinebewerbung eingegangen: Master of Arts, Taxation, Hauptfach, PO 2022, Weiterbildungsstudium 1. FS .

Bitte melden Sie sich mit Ihrer Benutzerkennung und Ihrem selbst gewählten Passwort im Portal <u>https://campus.uni-freiburg.de</u> an, um Details zu Ihrem Bearbeitungsstand zu erfahren.

Mit freundlichen Grüßen Albert-Ludwigs-Universität Freiburg

Diese E-Mail zum Thema "Bewerbungsdaten sind eingegangen" wurde automatisch erzeugt, bitte antworten Sie nicht auf diese E-Mail

Bitte beachten Sie das Ende der Bewerberfrist f
ür das Sommersemester ist der 15.03 und f
ür das Wintersemester der 15.09.

Vielen Dank. Wir freuen uns auf Sie.